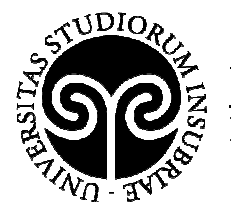

# SERVIZI DI PLACEMENT Istruzioni per le aziende sull'utilizzo della Piattaforma Placement

A cura dell'Ufficio Orientamento e placement dell'Università degli Studi dell'Insubria

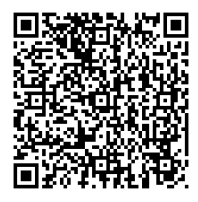

AREA DIDATTICA E RICERCA Via Valleggio, 11 – 22100 Como (VA) – Italia Tel. +39 031 238 3216 – Fax +39 031 238 3219 Email: orientamento@uninsubria.it – PEC: ateneo@pec.uninsubria.it Web: www.uninsubria.it P.I. 02481820120 - C.F. 95039180120 Chiaramente Insubria!

Cortile interno – Piano terra Uff. 0.018.0

**Orari al pubblico** Si riceve su appuntamento

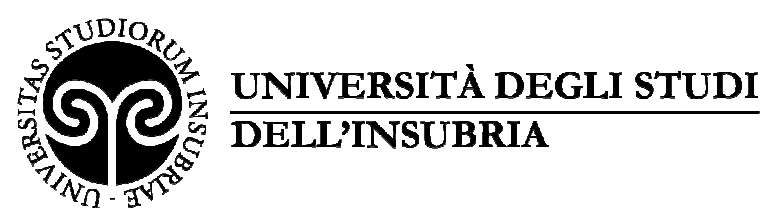

SERVIZI DI PLACEMENT Istruzioni per le aziende sull'utilizzo della piattaforma placement

# SERVIZI DI PLACEMENT Istruzioni per le aziende sull'utilizzo della piattaforma placement

# INDICE

| 1 – REGISTRAZIONE/ACCESSO AI SERVIZI ONLINE                                                             | 3 |
|----------------------------------------------------------------------------------------------------|---|
| 2 – CONSULTAZIONE GRATUITA DELLA BANCA DATI DEI CV                                                      | 5 |
| 3 - INSERIMENTO DELL'OFFERTA DI TIROCINIO E/O LAVORO E GESTIONE DELLE PROPRIE<br>OFFERTE                | 7 |
| 4 – ATTIVAZIONE DI UN TIROCINIO - STIPULA DELLA CONVENZIONE/GESTIONE DELLE<br>PROPRIE CONVENZIONI       | 1 |
| 5 – INSERIMENTO DEL PROGETTO FORMATIVO - modalità 1 1                                                   | 5 |
| 6 – INSERIMENTO DEL PROGETTO FORMATIVO - modalità 2                                                     | ) |
| 7 – CONCLUSIONE DEL TIROCINIO: VALUTAZIONI E ATTESTAZIONE DELLE COMPETENZE<br>ACQUISITE DAL TIROCINANTE | 2 |
| 8 – SOSPENSIONE/PROROGA/CONCLUSIONE ANTICIPATA DEL TIROCINIO 2                                          | 2 |
| 9 – UFFICI DI RIFERIMENTO                                                                               | 3 |

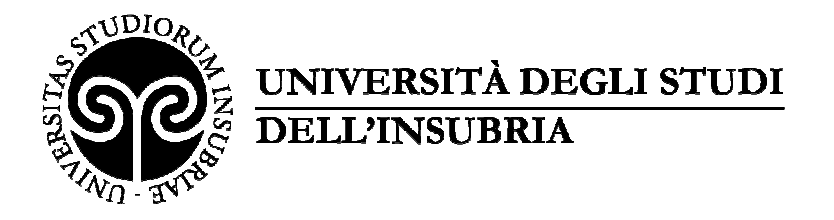

# 1 - REGISTRAZIONE/ACCESSO AI SERVIZI ONLINE

Per accedere ai servizi on line dell'Università degli Studi dell'Insubria l'azienda deve registrarsi alla Piattaforma Placement.

Per il primo accesso, occorre compilare tutti i campi al link, flaggando quelli obbligatori contrassegnati dall'asterisco rosso e fare click su salva (*vedi immagine 1 e immagine 2*).

https://uninsubria.almalaurea.it/cgi-bin/aziende/registra ins s0.pm?LANG=it

#### Immagine 1 8 **- 8** - X ne gratuita 🗇 🗙 🖉 Università degli studi del 🗙 🗸 💩 Aziende | AlmaLaurea 🛛 🗙 Co Co → C 🔒 Sicuro | https://uninsubria.almalaurea.it/it/aziende/registrazione, ← 0 4 ALLINEO Registrazione azienda Placement Per accedere ai nostri servizi occorre compilare con attenzione il seguente modulo e inviarlo. Aziende Dopo le verifiche del nostro staff vi verrà data conferma via email e sarà possibile utilizzare i nostri servizi. È necessario inserire almeno un recapito telefonico per semplificare le necessarie Login operazioni di verifica. I dati contrassegnati con il simbolo asterisco \* sono obbligatori. Azienda/Ente/Persona fisica\* IT-ITALIA IT Partita IVA\* Codice Fiscale V Settore/Azienda/Ente\* Numero di dipendenti\* 0 0 C

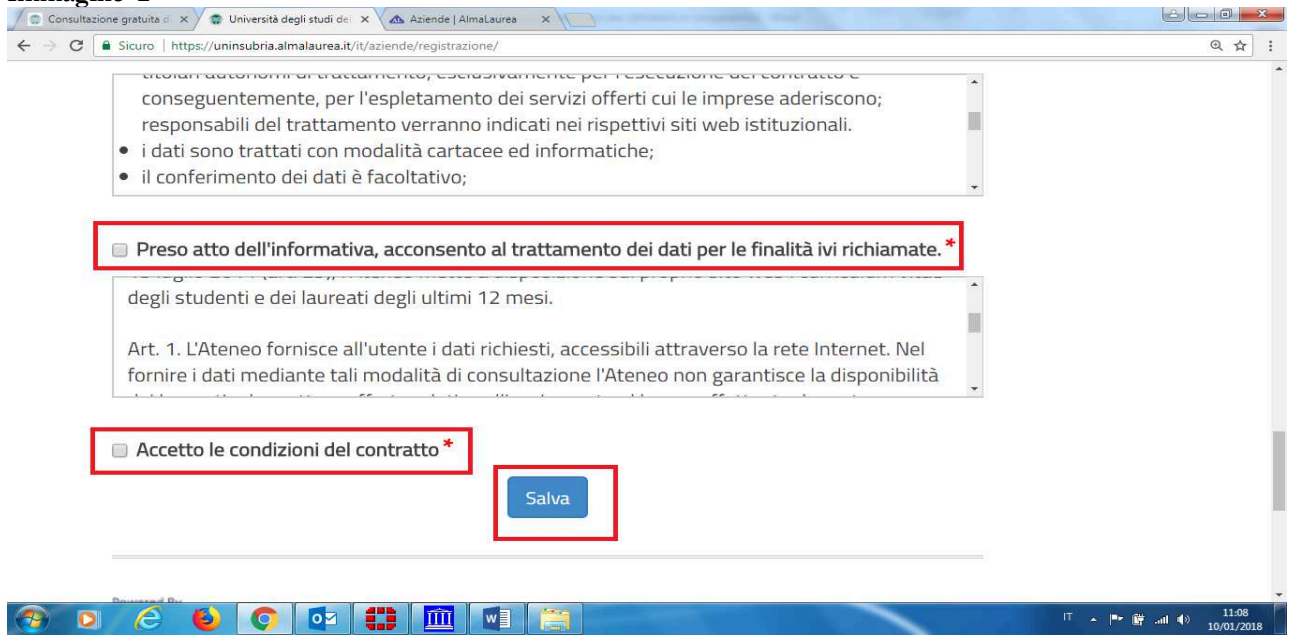

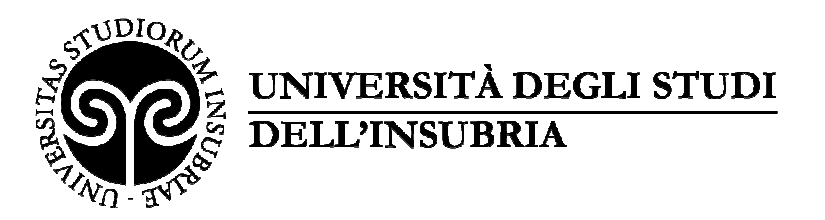

Per gli accessi successivi è sufficiente l'autenticazione alla pagina <u>https://uninsubria.almalaurea.it/cgi-bin/pub/login.pm?AREA=aziende&LANG=it</u> e, dopo aver inserito le proprie credenziali, fare click su "**Entra**" (*vedi immagine 3*).

| Universita degli studi del X |                                                                              |                                  |                               |         |
|------------------------------|------------------------------------------------------------------------------|----------------------------------|-------------------------------|---------|
| → C ≜ Sicuro   https://u     | ninsubria.almalaurea.it/ent/Login.aspx?lang=it                               |                                  |                               | ☆       |
| App 🗋 Nuova scheda 🌼 Imj     | postazioni                                                                   |                                  |                               | Altri P |
|                              |                                                                              |                                  |                               |         |
| Aziende » Accesso Azie       | nde                                                                          |                                  | HOME ATENEO                   |         |
| Accesso Azie                 | ende - Università degli studi del                                            | l'Insubria                       | <ul> <li>Placement</li> </ul> |         |
| Inserisci le tue cr          | edenziali per accedere al servizio                                           |                                  | <ul> <li>Aziende</li> </ul>   |         |
| Ricorda che le credenziali p | er accedere al sito AlmaLaurea o alla piattaforma di placement dei vari Ater | ei sono diverse                  |                               |         |
|                              |                                                                              |                                  |                               |         |
| Us                           | erName:                                                                      |                                  |                               |         |
| Pa                           | issword:                                                                     |                                  |                               |         |
|                              | Ricordami su questo computer                                                 |                                  |                               |         |
|                              | Entra                                                                        |                                  |                               |         |
|                              | Non ricordi le tue credenziali? Recuperale                                   | Hai bisogno di aiuto? Contattaci |                               |         |
|                              |                                                                              |                                  |                               |         |
|                              |                                                                              |                                  |                               |         |
| Non hai ancora le cr         | edenziali? Registrati                                                        |                                  |                               |         |
| Descent d Data               |                                                                              |                                  |                               |         |
| Powered By                   |                                                                              |                                  |                               |         |

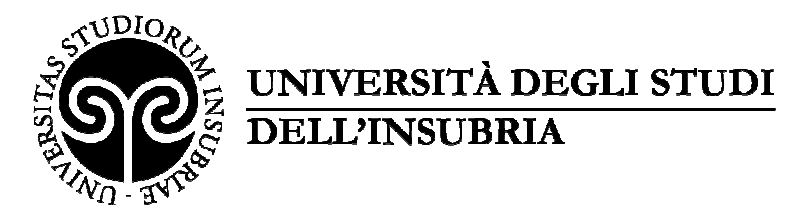

# 2 - CONSULTAZIONE GRATUITA DELLA BANCA DATI DEI CV

Completata la registrazione/autenticazione verrà visualizzata la schermata dei servizi offerti. Dal menu sulla destra sarà possibile selezionare la voce "Ricerca CV" (*vedi immagine 4*).

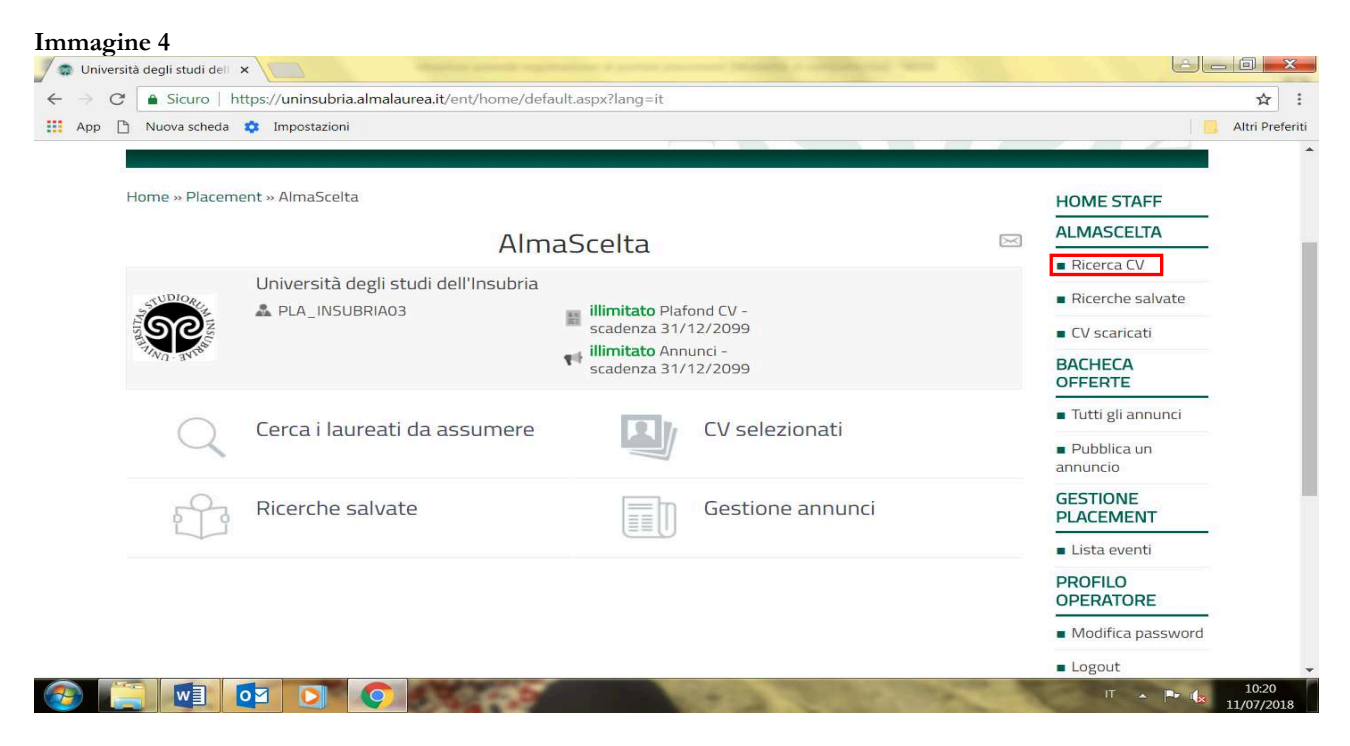

Per visualizzare i CV potete utilizzare diversi criteri di ricerca (*vedi immagine 5*), salvare le ricerche effettuate (*vedi immagine 6*) o fare il download degli stessi (*vedi immagine 7*).

| Immagine 5                                                                                                    |                                                                                                    |                            |
|----------------------------------------------------------------------------------------------------|----------------------------------------------------------------------------------------------------|----------------------------|
| 🖉 🧟 Università degli studi dell 🗙 🖉                                                                              |                                                                                                    | é – O ×                    |
| $\leftarrow$ $\rightarrow$ C Sicuro   https://uninsubria.a                                                       | Ilmalaurea.it/ent/home/search/Default.aspx?lang=it                                                                                                    | ☆ :                        |
| 🔢 App 🗅 Nuova scheda 🔹 Impostazioni                                                                              |                                                                                                    | Altri Preferiti            |
| Università degli stu                                                                                             | di dell'Insubria                                                                                                    | < Torna ad AlmaScelta      |
| CRITERI DI RICERCA SELEZIONE BANCA DATI                                                                          | SELEZIONE BANCA DATI                                                                                                    |                            |
| RICERCA PER PAROLA CHIAVE DATI ANAGRAFICI                                                                        | Loureanti e Laureanti ni actesa u publicazione (da Maggio 2016)     Laureanti e Laureati ni attesa di pubblicazione (da Maggio 2018)     Ultima sessione di laurea (Gennalo 2018 - Aprile 2018)     Neolaureati (Maggio 2017 - Aprile 2018) |                            |
| ISTRUZIONE                                                                                                    | <ul> <li>Laureandi e neolaureati (Maggio 2017 - Settembre 2018)</li> <li>Tutti i laureati (Gennaio 1996 - Aprile 2018)</li> <li>Intera banca dati (compresi non certificati) "solo staff"</li> </ul>                                        |                            |
| LAVORO                                                                                                    | Tipo ricerca 💿 Ricerca CV 📀 Ricerca indirizzi                                                                                                    |                            |
| OPZIONI DI VISUALIZZAZIONE                                                                                       |                                                                                                    |                            |
| + NUOVA RICERCA                                                                                                  | RICERCA PER PAROLA CHIAVE                                                                                                    |                            |
|                                                                                                    | Testo da cercare                                                                                                    | Italiano                   |
| Powered By                                                                                                    | INFORMAZIONI PERSONALI                                                                                                    |                            |
|                                                                                                    | Ali selezionato 4 criteri di ricerca                                                                                                    |                            |
| <ul> <li>Selezione Banca Dati: Ultima sessione di laurea (Gennai</li> <li>Tipo di ricerca: Ricerca CV</li> </ul> | <ul> <li>Numero di risultati: 100</li> <li>Primo criterio ordinamento risultati: Data di ultimo aggiornamento decrescente</li> </ul>                                                                                                    | Cerca                      |
| 📀 🚞 🖬 🔯 💽                                                                                                    |                                                                                                    | IT • 🔽 10:32<br>11/07/2018 |

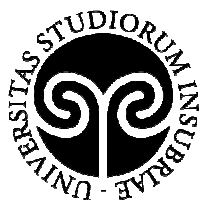

| Immagine      | 6 |
|---------------|---|
| THILLING HILL | • |

| → C 🔒 Sicuro   https://uninsubria.almalaurea.it/ent/home/se           | arch/bookmark.aspx?lang=it                  | \$                          |
|-----------------------------------------------------------------------|---------------------------------------------|-----------------------------|
| App 🗅 Nuova scheda 🏟 Impostazioni                                     |                                             | Altri Prefe                 |
| icerche salvate o                                                     | cerca per nome                              | Mostra solo le mie ricerche |
| AMEX 🖉<br>Ricerca effettuata in data 25/06/2018 da pla_insubria03     | 🖙 Dettagli<br>🗑 Elimina                     | O Ricarica ricerca          |
| BATTISTA 🥒<br>Ricerca effettuata in data 08/06/2018 da pla_insubria03 | 🖙 Dettagli<br>🗑 Elimina                     | ✔ Ricarica ricerca          |
| FASOLA 🧷<br>Ricerca effettuata in data 08/06/2018 da pla_insubria03   | \ <sub>Ɗ</sub> <u>Dettagli</u><br>₩ Elimina | O Ricarica ricerca          |
| BOSIO 🖉<br>Ricerca effettuata in data 08/06/2018 da pla_insubria03    | \ <sub>Ɗ</sub> <u>Dettagli</u><br>∰ Elimina | O Ricarica ricerca          |
| SAFFURI 🖉<br>Ricerca effettuata in data 08/06/2018 da pla_insubria03  | 🆙 Dettagli<br>🗑 Elimina                     | O Ricarica ricerca          |
| CHIMICA Z<br>Ricerca effettuata in data 08/06/2018 da pla_insubria03  | <b>\</b> ⊡ <u>Dettagli</u><br>∰ Elimina     | O Ricarica ricerca          |
| MANZONI 🧷<br>Ricerca effettuata in data 04/04/2018 da pla_insubria03  | <b>b</b> ⊡ <u>Dettagli</u><br>∰ Elimina     | O Ricarica ricerca          |

| 🖉 😨 Università degli studi del 🗙                                                                                               |              |                         |                                             |                                                           |
|----------------------------------------------------------------------------------------------------|--------------|-------------------------|---------------------------------------------|-----------------------------------------------------------|
| ← → C                                                                                                    | urchasinglis | t.aspx?lang=it          |                                             | ☆ :                                                       |
| 🛄 App 🗋 Nuova scheda 💠 Impostazioni                                                                                            |              |                         |                                             | Altri Preferiti                                           |
| Università degli studi dell'Insubria                                                                                           |              |                         |                                             | Torna ad AlmaScelta                                       |
| Lista download 🛛                                                                                                    |              |                         |                                             | 208 scarichi dell'azienda<br>50 scarichi effettuati da me |
| Ordina per Scarico più recente 🔻                                                                                               |              |                         | Mostra solo i miei scarichi 🗸               | Mostra anche i download scaduti                           |
| 25/06/2018 - creato da pla_insubria03<br>AMEX                                                                                  | 0            | Download del 25/06/2018 | B, di <b>pla_insubria03</b> - CV scaricati: |                                                           |
| 08/06/2018 - creato da <b>pla_insubria03</b><br>BATTISTA                                                                       | 0            | AMEX 🧷                  |                                             | Scarica tutti<br>Scarica etichette                        |
| 08/06/2018 - creato da <b>pla_insubria03</b><br>FASOLA                                                                         | 0            | Data scadenza 22/12/201 | 18                                          | <b>Q</b> <u>Visualizza dettagli</u>                       |
| 08/06/2018 - creato da <b>pla_insubria03</b>                                                                                   | 0            | LISTA CV SCARICATI      |                                             |                                                           |
| BOSIO                                                                                                    |              | Galizia Laura           |                                             | <u>★</u> d'                                               |
| 08/06/2018 - creato da <b>pla_insubria03</b><br>GAFFURI                                                                        | 0            |                         |                                             |                                                           |
| 08/06/2018 - creato da <b>pla_insubria03</b><br>CHIMICA                                                                        | 8            |                         |                                             |                                                           |
| 04/04/2018 - creato da <b>pla_insubria03</b><br>мамлони<br>javascript:cleanDialog():_doPostBack('PannelloDinamico', '401840'); | 0            |                         |                                             |                                                           |
| 🛞 📇 🖬 🔯 🖸 🅥                                                                                                    |              | 563                     | THE TOP AND                                 | IT 10:37<br>11/07/2018                                    |

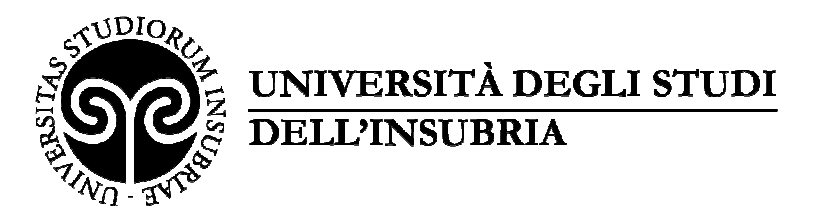

# 3 - INSERIMENTO DELL'OFFERTA DI TIROCINIO E/O LAVORO E GESTIONE DELLE PROPRIE OFFERTE

Dal menu sulla destra sarà possibile selezionare la voce "**Pubblica un annuncio**" *(vedi immagine 8)* per inserire una nuova offerta di tirocinio e/o lavoro.

| Immagine 8                                                             |                                              |                                          |
|------------------------------------------------------------------------|----------------------------------------------|------------------------------------------|
| Consultazione gratuita di X 💭 💭 Università degli studi del X 🔥 Aziende | AlmaLaurea ×                                 |                                          |
| C Sicuro https://uninsubria.almalaurea.it/ent/home/defau               | <b>6</b> /6 Annunci -<br>scadenza 31/10/2021 | Ricerca CV     Ricerche                  |
| (                                                                      |                                              | ■ Nicerchie<br>salvate<br>■ CV scaricati |
| Cerca i laureati da                                                    | a assumere                                   | BACHECA<br>OFFERTE                       |
| CV selezionati                                                         |                                              | <ul> <li>Pubblica un annuncio</li> </ul> |
| Ricerche salvate                                                       |                                              | CONVENZIONI<br>E TIROCINI                |
| 🚱 🔉 💪 🔞 💽 🔯 🛍                                                          |                                              | IT ▲ 🕨 🛱 anl ♦) 11:28<br>10/01/2018      |

Selezionando il tasto "**Pubblica un nuovo annuncio**" *(vedi immagine 9*), l'azienda dovrà anzitutto selezionare la tipologia di annuncio desiderato e procedere con la compilazione del form di inserimento fino alla fine della pagina, ove dovrà cliccare sul tasto "**Richiedi pubblicazione**" *(vedi immagine 10*).

L'offerta desiderata sarà così inserita ed apparirà un simbolo di colore giallo indicante lo stato "Da approvare" (*vedi immagine 11*).

Una volta che <u>lo Staff avrà approvato l'offerta</u>, l'Azienda/Ente riceverà una mail di notifica dell'approvazione e sul sistema apparirà un simbolo di <u>colore verde</u> con indicante lo stato "**Pubblica-to**" (*vedi immagine 12*)

A questo punto studenti o laureati potranno candidarsi all'offerta e l'azienda procederà alla selezione. Le candidature saranno visibili nella stessa finestra "Offerte di tirocinio" e ogni volta che uno studente/ un laureato si candida all'offerta l'Azienda/Ente riceverà una e-mail di notifica con il CV, (*vedi immagine 13*).

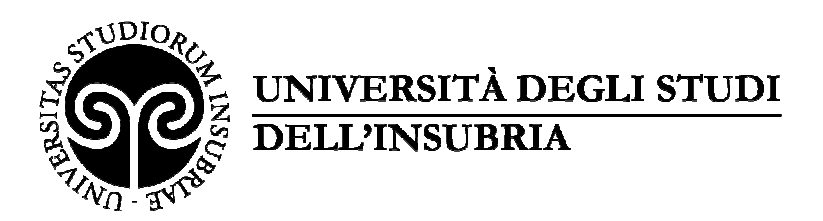

| C Sicuro https://uninsubria.almalaurea.it/ent/home/annunci/annuncio.aspx?lang=it | Q, •                                     |
|----------------------------------------------------------------------------------|------------------------------------------|
|                                                                                  | Ricerca CV                               |
| Tipo annuncio* Offerta di lavoro 🔹                                               | <ul> <li>Ricerche salvate</li> </ul>     |
|                                                                                  | CV scaricati                             |
| ogo                                                                              | BACHECA OFFERTE                          |
|                                                                                  | <ul> <li>Tutti gli annunci</li> </ul>    |
| Aggiungi logo                                                                    | <ul> <li>Pubblica un annuncio</li> </ul> |
|                                                                                  | CONVENZIONI E<br>TIROCINI                |
| Anagrafica azienda                                                               | Convenzioni                              |
| Nome azienda * azienda mario rossi                                               | <ul> <li>Progetti Formativi</li> </ul>   |
| Non mostrare il nome azienda nell'annuncio                                       | EVENTI                                   |
| Descrizione azienda * IT EN                                                      | PROFILO OPERATORE                        |
|                                                                                  | <ul> <li>Modifica password</li> </ul>    |
|                                                                                  | Logout                                   |
|                                                                                  |                                          |
| incubria almalaurea it/ent/home/cearch/nurchasinolist.asrv?lann-it               |                                          |
|                                                                                  | л т. т. <u>1</u> 1:                      |

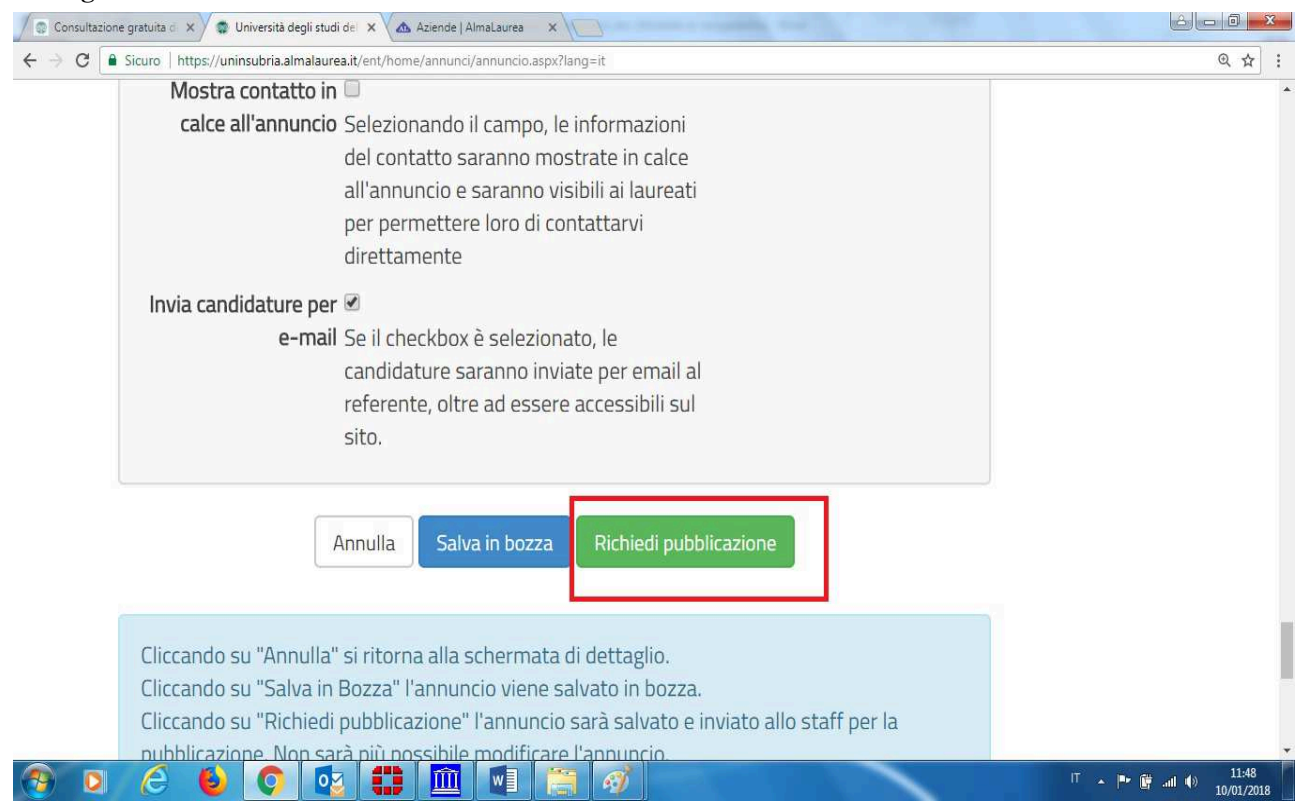

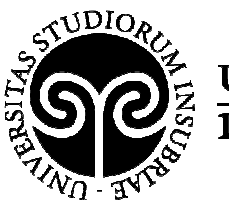

| Dettaglio Annuncio                                                                                                | Attivo dal | Scadenza   | Stato           |                       |                                                                                                    |
|----------------------------------------------------------------------------------------------------|------------|------------|-----------------|-----------------------|----------------------------------------------------------------------------------------------------|
| ORGANIZZAZIONE E<br>GESTIONE ATTIVITA'<br>TURISMO<br>SOCIALE/SPORTIVO ED<br>EVENTI<br>Tirocinio extra-curricolare | 10/01/2018 | 28/02/2018 | Da<br>approvare | Anteprima<br>Modifica | <ul> <li>Convenzioni</li> <li>Convenzioni<br/>per<br/>associazioni</li> <li>Progetti<br/>formativi</li> <li>Reportistica</li> <li>Gestione<br/>COB</li> </ul> |
|                                                                                                    |            |            |                 |                       | EPORTISTICA     Data     warehouse     Cruscotto     placement                                                                                                |

|                                  | n/nome/ent/annunci/defauit.aspxriang=it |                | ঙ |
|----------------------------------|-----------------------------------------|----------------|---|
| collaborare alle strategie di ma | irketing                                |                |   |
| e comunicazione dell'azienda p   | oer il                                  | Antoprima      |   |
| suo sviluppo                     |                                         | Modifica       |   |
| 🖈 Tirocinio extra-curricolare    | 29/12/2017 28/02/2018 Vubblicato        |                |   |
|                                  |                                         | Metti off-line |   |
|                                  |                                         |                |   |
| 28/12/2017                       |                                         |                |   |
| 1 2 3 4 5 8 >                    |                                         |                |   |
|                                  |                                         |                |   |
| a                                |                                         |                |   |
| 8                                |                                         |                |   |
| 2. <sub>1922</sub>               |                                         |                |   |
| 8<br>101<br>101                  |                                         |                |   |
| 8 <sub>100</sub>                 |                                         |                |   |

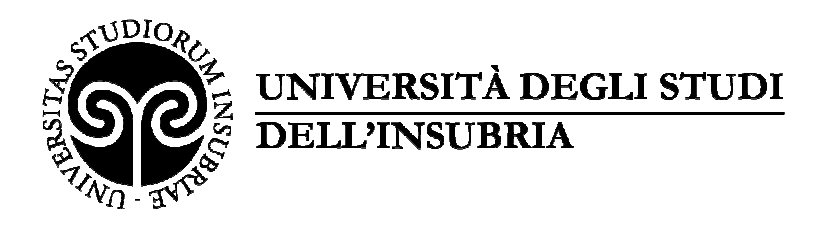

| tione annunci × 🐨 CV ricevuti per l'annuncio ×                       |                    |                     | State of the second second |        |                                       |
|----------------------------------------------------------------------|--------------------|---------------------|----------------------------|--------|---------------------------------------|
| C Sicuro   https://uninsubria.almalaurea.it/ent/home/annunci/        | cvricevuti.aspx?co | de=344099⟨          | g=it                       |        |                                       |
| 🗅 Nuova scheda 💠 Impostazioni                                        |                    |                     |                            |        |                                       |
|                                                                      |                    |                     |                            |        |                                       |
| Home staff » Gestione Annunci » CV ricevuti per l'annuncio (ID: 34   | 44099)             |                     |                            |        | HOME STAFF                            |
| CV ricovuti por l'appuncio (ID, 24/4                                 |                    |                     |                            |        | ALMASCELTA                            |
| CV ncevuti per l'annuncio (iD: 3440                                  | 1991               |                     |                            |        | <ul> <li>Ricerca CV</li> </ul>        |
| La data di scadenza dell'annuncio è <b>11/07/2018</b> .              |                    |                     |                            |        | <ul> <li>Ricerche salvate</li> </ul>  |
| Discussion of Cassion                                                |                    |                     |                            |        | CV scaricati                          |
| Ricerca avanzata Scarica                                             |                    |                     |                            |        | BACHECA                               |
| Tutte le candidature 2                                               |                    | 🎔 Preferit          | ti 💽                       |        | OFFERTE                               |
|                                                                      |                    |                     |                            |        | <ul> <li>Tutti gli annunci</li> </ul> |
|                                                                      |                    | Ordina per F        | Rating maggiore            | ٣      | Pubblica un                           |
| MARCO LANDONIO (22 anni)                                             | ****               | ♥ Preferiti         | Q                          |        | annuncio                              |
| Laurea Triennale (DM 270/04)                                         | Italiano           | madrelingua         | Inglese: discrete          | o (B1) | GESTIONE                              |
| ECONOMIA E MANAGEMENT<br>Università degli Studi INSUBRIA VARESE-COMO | 🛧 Disponi          | bilità al trasferim | iento: Si                  |        | Lista eventi                          |
| Dip.to ECONOMIA                                                      |                    |                     |                            |        | PROFILO                               |
| Candidatura inviata il 03/07/2018 18:24                              | l dettaglio del    |                     |                            |        | OPERATORE                             |
| Aggiungi annotazioni candid                                          | ato                |                     |                            |        | <ul> <li>Modifica password</li> </ul> |
|                                                                      |                    |                     |                            |        | Logout                                |

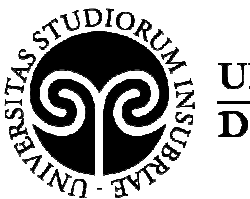

# 4 – ATTIVAZIONE DI UN TIROCINIO - STIPULA DELLA CONVENZIO-NE/GESTIONE DELLE PROPRIE CONVENZIONI

Per l'attivazione di un tirocinio curriculare (per studenti) o extracurriculare (post lauream) occorre stipulare una convenzione, ove non sia già attiva una convenzione con l'Ateneo o il Dipartimento di interesse cui fare riferimento.

Tramite la piattaforma placement è possibile gestire la documentazione (convenzione e progetto formativo) relativa a tirocini con sede in Regione Lombardia. Per l'attivazione di tirocini fuori Regione Lombardia (in Italia o all'estero) occorre contattare l'ufficio competente per definire la procedura.

**Per le convenzioni collettive stipulate ai sensi della normativa di Regione Lombardia prima del 8 giugno 2018** è richiesto l'adeguamento della Convenzione così come previsto dai nuovi Indirizzi regionali in materia di tirocini (DGR n. 7763 del 17 gennaio 2018).

Al momento di inserimento di un nuovo progetto formativo, la piattaforma fornirà istruzioni in merito alle modalità di adeguamento (download testo adeguamento e successivo upload del documento sottoscritto). L'adeguamento è essenziale perché la convenzione possa essere utilizzata per l'attivazione di un nuovo tirocinio.

Le convenzioni collettive stipulate ai sensi della normativa di Regione Lombardia prima del 3 novembre 2016 e ancora valide non sono registrate in piattaforma: in questo caso non deve essere richiesta una nuova convenzione e l'ente / azienda è invitato/a a contattare l'ufficio con cui ha stipulato la convenzione per l'aggiornamento della piattaforma.

Quando necessario stipulare una nuova convenzione, la proposta di convenzione deve essere inserita con le modalità di seguito illustrate **DOPO aver individuato il tirocinante** e aver programmato l'avvio del tirocinio.

La procedura di seguito illustrata NON SI APPLICA PER GLI ENTI PUBBLICI E I SOG-GETTI ESONERATI DAL PAGAMENTO DELL'IMPOSTA DI BOLLO che sono invitati a contattare l'Ufficio Orientamento e placement (per tirocini extracurriculari, post lauream) o lo Sportello Stage di riferimento (per tirocini curriculari) per definire il testo di convenzione appropriato.

Completata la registrazione/autenticazione (*vedi immagine 1*) verrà visualizzata la schermata dei servizi offerti. Dal menù sulla destra sarà possibile selezionare la voce "Convenzioni" (*vedi immagine 14*). Si aprirà una nuova schermata: selezionare il tasto "Inserisci nuova convenzione" (*vedi immagine 15*) e, compilato il form di inserimento richiesta (*vedi immagine 16*), alla voce "Note per lo staff" inserire nome e cognome della risorsa individuata e se trattasi di uno studente (stage curriculare) oppure un laureato (stage extracurriculare). Salvare i dati in fondo alla pagina con l'apposito pulsante "Salva" (*immagine 16*). A tal punto apparirà lo stato "Da approvare" (*vedi immagine 17*).

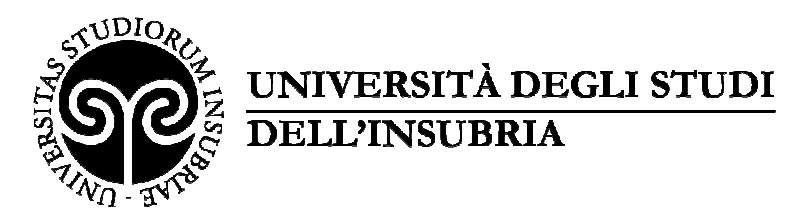

| 🖉 🗋 Time@Web - Solari di U 🗴 🗙 😨 Consultazione gratuita d x 🗸 😨 Consultazione gratuita d x 🗸 😨 Consultazione gratuita d x 🗸 | degli studi de 🗙 🔁 🖨 🗖 💌                                       |
|----------------------------------------------------------------------------------------------------|----------------------------------------------------------------|
| ← → C  Sicuro   https://uninsubria.almalaurea.it/ent/home/tirocini/gestioneconvenzioni.aspx?lang=it                         | @☆:                                                            |
| Home » Placement » AlmaScelta » Tirocini » Gestione convenzioni                                                             | HOME<br>ATENEO                                                 |
| Gestione convenzioni                                                                                                    | Placement                                                      |
| Campi di Ordina per Risultati                                                                                               | ALMASCELTA                                                     |
| ricerca Id covenzi V decrescen V Per Pagina                                                                                 | <ul> <li>Ricerca CV</li> </ul>                                 |
| Reset                                                                                                    | <ul> <li>Ricerche salvate</li> </ul>                           |
|                                                                                                    | CV scaricati                                                   |
| Inserisci nuova convenzione                                                                                                 | BACHECA<br>OFFERTE                                             |
| Powered By                                                                                                    | <ul> <li>Tutti gli<br/>annunci</li> <li>Pubblica un</li> </ul> |
|                                                                                                    | annuncio • •<br>「 ▲ ● 貸 細 (*) 13:28<br>10/01/2018              |

| 🖉 Consultazione gratuita 🗧 🗙 🖨 Università degli studi dei 🗙 Nuova scheda 🛛 🗙 💭                                                       |             |                                     |
|----------------------------------------------------------------------------------------------------|-------------|-------------------------------------|
| $\leftarrow \rightarrow \mathbf{C}  \texttt{a Sicuro   https://uninsubria.almalaurea.it/ent/home/tirocini/convenzione.aspx?lang=it}$ |             | ९ 🕁 :                               |
| Home » Placement » AlmaScelta » Tirocini » Gestione Convenzio                                                                        | HOME ÂTENEO |                                     |
| Gestione Convenzione                                                                                                    |             | <ul> <li>Placement</li> </ul>       |
| l dati contrassegnati con il simbolo asterisco * sono obbligatori.                                                                   |             | ALMASCELTA                          |
| Dati Convenzione                                                                                                    |             | <ul> <li>Messaggi</li> </ul>        |
| Tipo Convenzione *   Convenzione standard                                                                                            | Ricerca CV  |                                     |
|                                                                                                    |             | ■ Ricerche<br>salvate               |
| Dati Azienda                                                                                                    |             | CV scaricati                        |
| Nome Azienda *                                                                                                    |             | BACHECA<br>OFFERTE                  |
| Partita IVA / Codice                                                                                                    | 0           | ■ Tutti gli                         |
| fiscale *                                                                                                    | _           |                                     |
| Ragione sociale                                                                                                    |             |                                     |
| 🛞 🖸 🙆 🌔 🗭 🗰 🔚 💷                                                                                                    |             | IT ▲ 🕨 🛱 .all 🏟 14:47<br>18/01/2018 |

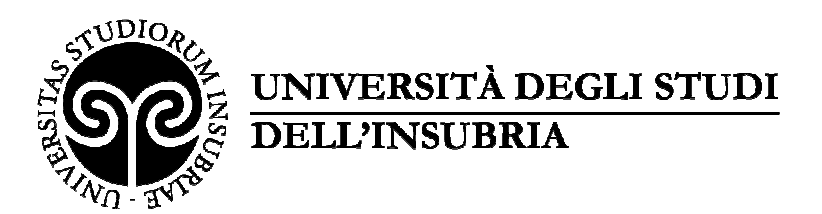

| Gestione                            | annunci x 🗴 Università degli studi dell x                                                                                                    |                     |
|-------------------------------------|----------------------------------------------------------------------------------------------------|---------------------|
| $\leftrightarrow \ \Rightarrow \ G$ | Sicuro   https://uninsubria.almalaurea.it/staff/home/ent/tirocini/convenzioni/convenzione.aspx?lang=it&idConv=37961                                                                                                    | ☆ :                 |
| 📰 App 🗋                             | Nuova scheda 🔅 Impostazioni                                                                                                    | 📃 🔂 Altri Preferiti |
|                                     | Lista emendamenti<br>① La convenzione è in<br>Italiano<br>*                                                                                                    |                     |
|                                     | Note                                                                                                    |                     |
|                                     | La proposta di convenzione può essere presentata solo quando è già stato individuato il tirocinante: inserire in questo campo cognome e nome del tirocinante, corso di laurea di appartenenza e se si tratta di tirocinio curriculare o extracurriculare (post laurea).<br>Visualizza convenzione di base Note per lo staff |                     |
|                                     | Annulla Salva Salva e Approva                                                                                                    |                     |
| <b>@</b>                            |                                                                                                    | 12:15<br>11/07/2018 |

### Immagine 17

| Sicuro   https: | //uninsubria.almaiau           | rea.it/staff/home/ | Ent/tirocini/Convenzi | ioni/Default.aspxn | ang=it    |                     |                              | હ્ય |
|-----------------|--------------------------------|--------------------|-----------------------|--------------------|-----------|---------------------|------------------------------|-----|
|                 |                                |                    |                       |                    |           |                     |                              |     |
|                 |                                |                    |                       |                    |           |                     | per                          |     |
|                 |                                | 200 A.M. 12        |                       |                    |           | -                   | associazioni                 |     |
| Sono sta        | iti trovati <mark>1</mark> ris | ultati (visua      | ilizzati i risulta    | ati da 1 a 1)      |           | Scarica i risultati | - Drogotti                   |     |
|                 |                                |                    |                       |                    |           |                     | formativi                    |     |
|                 |                                |                    |                       |                    |           |                     | TOTTIALIVI                   |     |
| ID              | Nome                           | Data               | Scadenza              | Tipo               | Stato     |                     | Reportistica                 |     |
|                 | Azienda                        | Stipula            |                       | tirocinio          |           |                     |                              |     |
| 205             |                                |                    |                       |                    | Da        | DETTACUO            | <ul> <li>Gestione</li> </ul> |     |
| 295             |                                |                    |                       |                    | approvare | DETTAGLIO           | COB                          |     |
|                 |                                |                    |                       |                    |           |                     | REPORTISTICA                 |     |
|                 |                                |                    |                       |                    |           |                     | Data                         |     |
| Inserisci       | nuova convenz                  | ione da carta      | aceo                  |                    |           |                     | Data                         |     |
|                 |                                |                    |                       |                    |           |                     | warenouse                    |     |
|                 |                                |                    |                       |                    |           |                     | Cruscotto                    |     |
|                 |                                |                    |                       |                    |           |                     | placement                    |     |
|                 |                                |                    |                       |                    |           |                     |                              |     |
|                 |                                |                    |                       |                    |           |                     | ALTRE                        |     |
|                 |                                |                    |                       |                    |           |                     | FUNZIONI                     |     |
|                 |                                |                    |                       |                    |           |                     | 27 <b></b>                   |     |

Una volta che lo Staff avrà approvato la convenzione, l'Azienda/Ente riceverà una mail di notifica e sul sistema apparirà un simbolo di colore giallo, indicante lo stato "**Approvato non Attivo**". Si potrà pro-

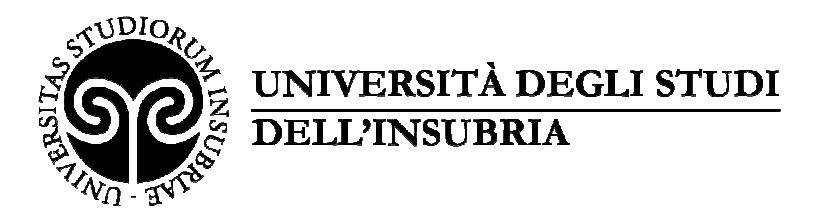

cedere pertanto con la stampa del documento ed all'inoltro dello stesso, debitamente sottoscritto e timbrato, all'ufficio di riferimento, **applicando n. 2 marche da bollo da € 16 ciascuna.** Unitamente alla convenzione, l'Azienda/Ente invierà il Progetto formativo che potrà essere inserito in piattaforma non appena lo Staff avrà approvato la Convenzione (stato "Approvato non attivo") – vedi paragrafo 5-6.

Una volta ricevuti i documenti in originale, la Convenzione verrà messa in stato "Attivo" (vedi immagine 18).

| Immagine 18           | ;                          |                       |                 |                |            |                     | Convenzioni                                          |
|-----------------------|----------------------------|-----------------------|-----------------|----------------|------------|---------------------|------------------------------------------------------|
| Criteri di<br>ricerca | Ordina<br>Id cov           | per<br>venzione 🔻     | decrescente     | Risultati      | per Pagina |                     | <ul> <li>Convenzioni per<br/>associazioni</li> </ul> |
| aggiuntivi            |                            |                       |                 |                |            |                     | Progetti formativi                                   |
|                       |                            |                       | Reset           | Cerca          |            |                     | <ul> <li>Reportistica</li> </ul>                     |
|                       |                            |                       |                 |                |            |                     | Gestione COB                                         |
| Sono stati tri        | ovati <b>420</b> risultati | (visualizzati i risul | tati da 1 a 10) |                |            | Scarica i risultati | REPORTISTICA                                         |
|                       |                            |                       |                 |                |            |                     | <ul> <li>Data warehouse</li> </ul>                   |
| 1 2 3                 | 4 5 42                     | >                     |                 |                |            |                     | <ul> <li>Cruscotto</li> <li>placement</li> </ul>     |
| ID Nor                | ne Azienda                 | Data Stipula          | Scadenza        | Tipo tirocinio | Stato      |                     | ALTRE FUNZIONI                                       |
| 9746                  |                            | 15/0 <b>1</b> /2018   | 14/01/2023      | Tutti          | 😑 Attiva   | DETTAGLIO           | Modulo<br>comunicazione                              |

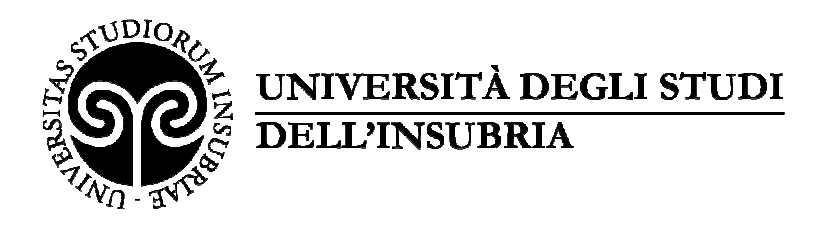

# 5 - INSERIMENTO DEL PROGETTO FORMATIVO - modalità 1

## Procedura da utilizzare quando l'azienda ha individuato il tirocinante senza utilizzare il servizio di pubblicazione annunci della Piattaforma.

L'Azienda/Ente può procedere con l'inserimento del progetto formativo dopo che la Convenzione è in stato "**Approvato non attivo**". Cliccando sul tasto "**Progetti formativi**" dal menu a destra (*vedi immagine 19*) sarà possibile inserire un nuovo progetto formativo cliccando su "**Inserisci nuovo progetto formativo**" (*vedi immagine 20*).

|                   |                          |                       |            | annunci                                   |
|-------------------|--------------------------|-----------------------|------------|-------------------------------------------|
| Convenzioni da ap | provare                  |                       |            | CONVENZIONI                               |
|                   | Non ci sono con          | venzioni da approvare |            | E TIROCINI                                |
|                   |                          |                       |            | Convenzioni                               |
|                   |                          |                       |            | Convenzioni                               |
| Annunci in scaden | ıza nella prossima setti | mana 16               | Vedi tutti | per<br>associazioni                       |
| Data Scadenza     | Azienda                  | Funzione aziendale    | ⑦ Tipo     | <ul> <li>Progetti</li> </ul>              |
| 18/01/18          |                          | JUNIOR BUSINESS       | E          | formativi                                 |
| 20/01/18          |                          | Jr. PR officier       | С          | <ul> <li>Reportistica</li> </ul>          |
| 22/01/18          |                          | Consultant Fina       | L          | <ul> <li>Gestione</li> <li>COB</li> </ul> |
|                   |                          | Consultant - At       | L          | REPORTISTIC                               |

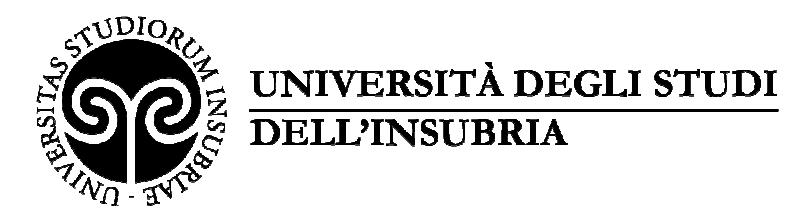

| HOME - PLACEMENT - AZIENDE - | TIROCINI = GESTIONE | PROGETTI FORMATIVI   |
|------------------------------|---------------------|----------------------|
|                              | THIS ONLY DESTING   | I HOULT I GININ HITT |

| Messaggi 👻<br>Nes   | sun messaggio da               | leggere. Per vedere tutt    | i i messaggi ric | evuti clicca su | "Vedi tutti i mess<br>Ve | aggi".<br>di tutti i messag |
|---------------------|--------------------------------|-----------------------------|------------------|-----------------|--------------------------|-----------------------------|
| Tirocinante 🗘       | Tipo<br>Tirocínio              | Regione struttura ospitante | Data<br>Inizio   | Data fine \$    | Stato 🗘                  |                             |
| Colombo Laura       | Curricolare                    | LOMBARDIA                   | 01/11/2016       | 01/03/2017      | O Attivo                 | DETTAGLIO                   |
| Romano<br>Francesco | Extra-<br>curricolare          | LOMBARDIA                   | 01/11/2016       | 03/03/2017      | 😑 Attivo                 | DETTAGLIO                   |
| Greco Sara          | Curricolare                    | LOMBARDIA                   | 01/11/2016       | 13/01/2017      | O Attivo                 | DETTAGLIO                   |
| Romano<br>Francesco | Extra-<br>curricolare          | LOMBARDIA                   | 30/10/2016       | 11/12/2016      | 😑 Bozza                  | DETTAGLIO                   |
| Greco Sara          | Curricolare                    | LOMBARDIA                   | 17/10/2016       | 16/12/2016      | O Attivo                 | DETTAGLIO                   |
| Romano<br>Francesco | Extra-<br>curricolare          | LOMBARDIA                   | 27/06/2016       | 14/10/2016      | Completato               | DETTAGLIO                   |
| Colombo Laura       | Curricolare                    | LOMBARDIA                   | 15/06/2016       | 15/09/2016      | Completato               | DETTAGLIO                   |
| Inserisci nuovo     | o pro <mark>ge</mark> tto forn | nativo                      |                  |                 |                          |                             |

L'Azienda dovrà compilare tutti i campi obbligatori, contrassegnati dall'asterisco rosso, <u>tranne</u> lo spazio riservato al tutor accademico.

Per quanto riguarda il **periodo di svolgimento del tirocinio**, lo Staff confermerà la tempistica richiesta dall'azienda dopo aver verificato i requisiti previsti per il tirocinante (acquisizione di DID - Dichiarazione di Immediata Disponibilità al lavoro e Patto di Servizio Personalizzato per tirocini post lauream; verifica dei requisiti previsti per i tirocini curriculari) e sulla base dei necessari tempi tecnici di attivazione.

Completata la compilazione, salvare il progetto formativo cliccando l'apposito tasto "**Salva**". Così facendo lo stesso sarà inserito nel sistema ed apparirà un simbolo di colore giallo indicante lo stato "**Da approvare**" (*vedi immagine 21*).

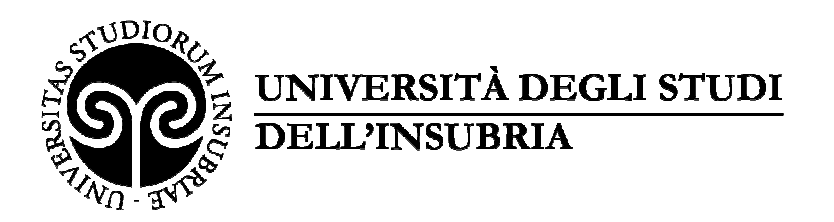

| Immagine   | 21 |
|------------|----|
| mininagine | 41 |

|                                       | s://uninsubria.almalaurea.it/staff/ho                 | me/Ent/tirocini/pf/Default.aspx?lang                                              | =it                                                                   |                              | Q                                                                                                    |
|---------------------------------------|-------------------------------------------------------|-----------------------------------------------------------------------------------|-----------------------------------------------------------------------|------------------------------|----------------------------------------------------------------------------------------------------|
|                                       |                                                       |                                                                                   |                                                                       |                              | <ul> <li>Progetti formativi</li> </ul>                                                                            |
|                                       | Email tutor accademico                                |                                                                                   |                                                                       |                              | <ul> <li>Reportistica</li> </ul>                                                                                  |
|                                       |                                                       |                                                                                   |                                                                       |                              | Gestione COB                                                                                                    |
|                                       | Richiesta intervento da par                           | te dello staff 🛛 🔍                                                                |                                                                       | Approvazione a carico di     | REPORTISTICA                                                                                                    |
|                                       | Azioni richieste                                      | Stato azioni                                                                      | Stato tirocinio                                                       | Docente                      | Data warehouse                                                                                                    |
|                                       |                                                       | Tutte                                                                             | Da approvare 🔻                                                        | •                            | Cruscotto placement                                                                                               |
|                                       |                                                       |                                                                                   |                                                                       |                              | ALTRE FUNZIONI                                                                                                    |
| riteri di ricerca                     | Ordina per                                            |                                                                                   | Risultati per Pagina                                                  |                              | <ul> <li>Modulo comunicazione</li> </ul>                                                                          |
| 68.011.01                             | JAND HOLDAR                                           |                                                                                   |                                                                       | A Picerca avanzata           | <ul> <li>Esportazione dati</li> </ul>                                                                             |
|                                       |                                                       |                                                                                   |                                                                       | ··· Incerca availzata        | <ul> <li>Almascelta</li> </ul>                                                                                    |
|                                       |                                                       |                                                                                   |                                                                       |                              |                                                                                                    |
|                                       |                                                       | Reset                                                                             |                                                                       |                              | <ul> <li>Gestione eventi</li> </ul>                                                                               |
| ao etati trovati 6 ricu               | utati (vicualizzati i ricultati da 1                  | Reset Cerca                                                                       |                                                                       |                              | <ul><li>Gestione eventi</li><li>Configurazione</li></ul>                                                          |
| no stati trovati 4 risu               | Jltati (visualizzati i risultati da 1                 | a 4)                                                                              |                                                                       | Scarica i risultati          | Gestione eventi     Configurazione     Messaggi in Console                                                        |
| no stati trovati 4 risu               | ultati (visualizzati i risultati da 1                 | a 4)                                                                              |                                                                       | Scarica i risultati          | Gestione eventi     Configurazione     Messaggi in Console     PROFILO OPERATORE                                  |
| io stati trovati 4 risu<br>irocinante | ultati (visualizzati i risultati da 1<br>Nome Azienda | a 4)<br>Tipo Regione<br>tirocinio ospitante                                       | Data inizio Data fine                                                 | Scarica i risultati<br>Stato | Gestione eventi     Configurazione     Messaggi in Console     PROFILO OPERATORE     Modifica password            |
| io stati trovati 4 risi<br>irocinante | ultati (visualizzati i risultati da 1<br>Nome Azienda | a 4)<br>Tipo Regione<br>tirocinio Struttura<br>ospitante<br>Curricolare LOMBARDIA | Data inizio         Data fine           26/02/2018         30/03/2018 | Stato                        | Gestione eventi     Configurazione     Messaggi in Console     PROFILO OPERATORE     Modifica password     Logout |

Una volta che lo Staff avrà approvato il progetto formativo, l'Azienda/Ente riceverà una mail di notifica e sul sistema apparirà un simbolo di colore giallo, indicante lo stato "**Approvato non attivo**" (*vedi immagine 22*). Si potrà procedere pertanto con il download, la stampa del documento e l'inoltro dello stesso (nelle modalità concordate antecedentemente) debitamente sottoscritto e timbrato all'ufficio competente (*vedi immagine 23*).

Lo Staff provvederà al caricamento in piattaforma del documento controfirmato dall'Università e una volta conclusa la procedura lo stato sarà modificato in "Attivo" (vedi immagine 24).

L'Azienda/Ente potrà scaricare il documento firmato direttamente dalla Piattaforma in qualsiasi momento.

Nel caso di tirocinio <u>extracurriculare (tirocinante laureato), ENTRO E NON OLTRE il giorno</u> <u>antecedente l'inizio del tirocinio l'ente ospitante è tenuto ad effettuare la comunicazione al</u> <u>Centro per l'Impiego competente per territorio, come previsto dalla normativa vigente.</u> Nel campo "Codice INAIL", rientrando i tirocini promossi dall'Università nella gestione per conto dello Stato, occorre inserire una serie di 9 fino al completamento dei caratteri previsti nel campo stesso.

Al momento dell'attivazione del tirocinio, lo Staff invierà all'Azienda/Ente:

- registro presenze per tirocini curriculari

- registro presenze e dossier individuale per tirocini extracurriculari (post lauream).

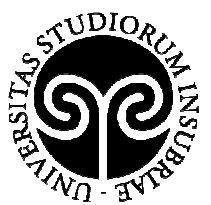

| ) Nuova scheda         | CHEMSERVICE                                                  |                       |           |            |            | 0                                       |           | Consore                               | Altri Pr |
|------------------------|--------------------------------------------------------------|-----------------------|-----------|------------|------------|-----------------------------------------|-----------|---------------------------------------|----------|
| CASAROTTO<br>FEDERICA  | SRL CONTROLLI<br>E RICERCHE                                  | Curriculare           | LOMBARDIA | 15/11/2017 | 29/12/2017 | Approvato<br>non attivo                 | DETTAGLIO | PROFILO                               |          |
| ALBA<br>ANGELICA       | BOSS SRL                                                     | Extra-<br>curricolare | LOMBARDIA | 12/09/2018 | 03/10/2018 | Opprovato<br>Non attivo                 | DETTAGLIO | <ul> <li>Modifica password</li> </ul> |          |
| GIACOMELLI<br>FABIOLA  | Fondazione<br>IRCCS Istituto<br>Neurologico<br>"Carlo Besta" | Curriculare           | LOMBARDIA | 10/07/2018 | 21/01/2019 | O<br>Approvato<br>non attivo            | DETTAGLIO | ■ Logout<br>AIUTO                     |          |
| FORZINETTI<br>FABRIZIO | Comitato<br>Provinciale Csain<br>Varese                      | Curriculare           | LOMBARDIA | 02/04/2018 | 09/07/2018 | Organization<br>Approvato<br>non attivo | DETTAGLIO |                                       |          |
| GRIGORAS<br>VICTORIA   | Casa del Portico<br>società agricola                         | Curriculare           | LOMBARDIA | 23/04/2018 | 15/06/2018 | O<br>Approvato<br>non attivo            | DETTAGLIO |                                       |          |
| LEPORE<br>FRANCESCA    | Simultanea Sas<br>di Manuela<br>Ravetta & C.                 | Curriculare           | LOMBARDIA | 02/07/2018 | 31/07/2018 | O<br>Approvato<br>non attivo            | DETTAGLIO |                                       |          |
| 1 2 3                  | 3 4 5                                                        | 79 >                  |           |            |            |                                         |           |                                       |          |
| Inserisci nuov         | o progetto formativo                                         | da cartaceo           |           |            |            |                                         |           |                                       |          |

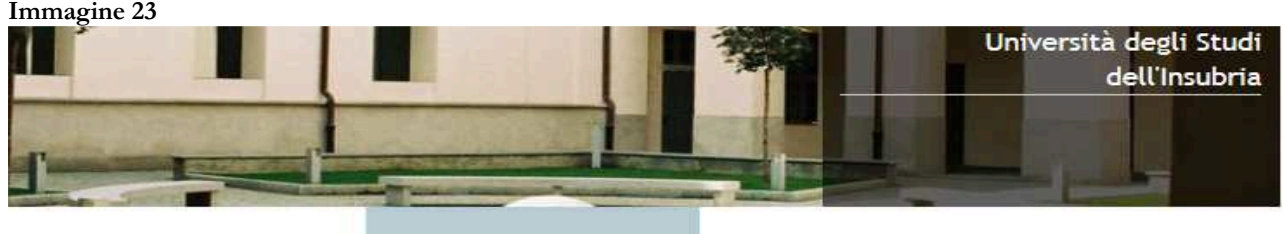

HOME \* AZIENDE \* TIROCINI \* GESTIONE PROGETTI FORMATIVI \* DETTAGLIO PROGETTO FORMATIVO (ID:3101)

carica progetto formativo

# Dettaglio progetto formativo (id:3101)

Tipo Tirocinio Sede operativa Curricolare LOMBARDIA

AREA DIDATTICA E RICERCA

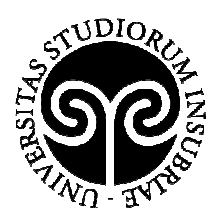

| Immagine 24         |                       |                                |                |             |          |           |
|---------------------|-----------------------|--------------------------------|----------------|-------------|----------|-----------|
| Tirocinante 💠       | Tipo<br>Tirocinio     | Regione struttura<br>ospitante | Data<br>Inizio | Data fine 🗘 | Stato (  | \$        |
| Colombo Laura       | Curricolare           | LOMBARDIA                      | 01/11/2016     | 01/03/2017  | i Attivo | DETTAGLIO |
| Romano<br>Francesco | Extra-<br>curricolare | LOMBARDIA                      | 01/11/2016     | 03/03/2017  | i Attivo | DETTAGLIO |
| Greco Sara          | Curricolare           | LOMBARDIA                      | 01/11/2016     | 13/01/2017  | 🔵 Attivo | DETTAGLIO |

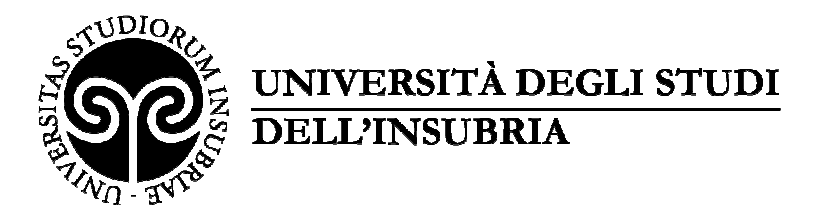

# 6 - INSERIMENTO DEL PROGETTO FORMATIVO - modalità 2

# Tale procedura si utilizza quando l'azienda ha individuato il tirocinante tramite il servizio di pubblicazione annunci della Piattaforma.

Agendo direttamente sulla candidatura ad un tirocinio (curriculare o extracurriculare) si può generare il progetto formativo inizializzato con i dati dell'azienda, della risorsa individuata e della posizione ricercata.

Si ricorda che la finalizzazione del progetto formativo è vincolata all'esistenza di una convenzione (si veda punto nr 3).

Dal menu a tendina presente sulla destra, selezionare "**gestisci i tuoi annunci**" (*vedi immagine 25*) e selezionare la voce candidature (*vedi immagine 26*). Il sistema aprirà una nuova schermata all'interno della quale, accanto al nome della risorsa individuata, bisognerà cliccare prima sul pulsante denominato "**altre azioni**" e poi su "**genera progetto formativo**" (*vedi immagine 27*). Completare la procedura con i dati automaticamente inseriti. A tal punto seguire le istruzioni riportate al paragrafo 5.

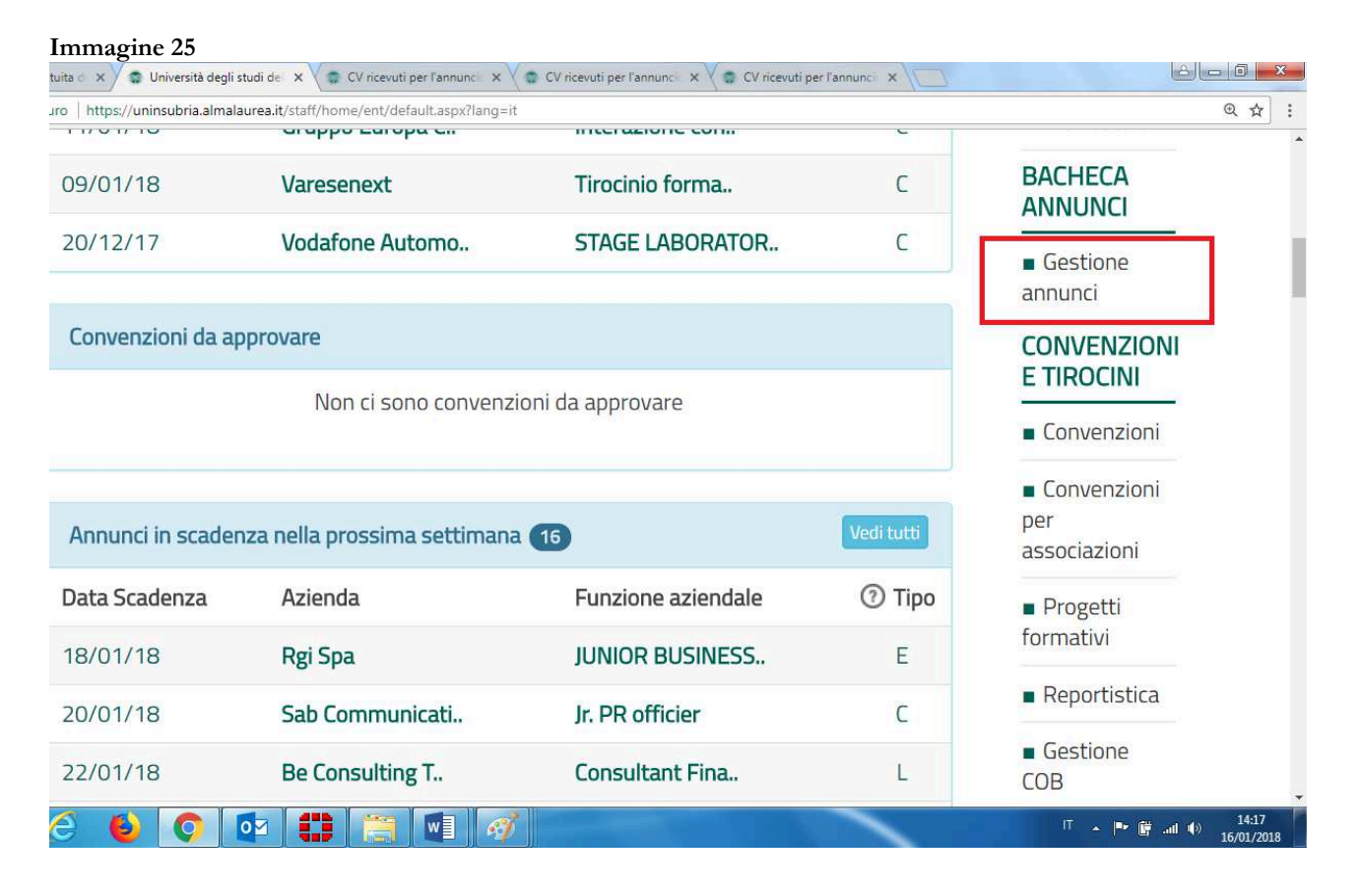

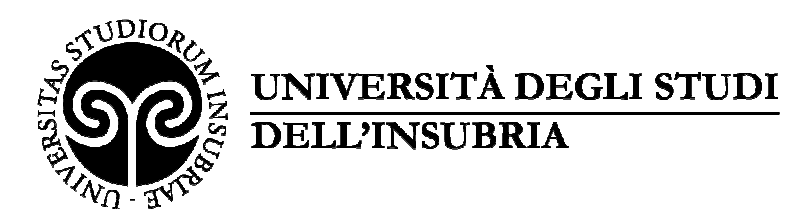

| 🖉 💿 Consultazione gratuita 🛛 🗙 💭 😨 Università degli studi de 🗙 🖉 CV ricev                                                                                                    | ruti per l'annunci 🗙 🔪 | 🗊 CV ricevuti per l | annunci x | CV ricevuti per l'annunci 🗙 | 🔹 CV ricevuti per l'annunci 🗙 🚺 |                                  |
|----------------------------------------------------------------------------------------------------|------------------------|---------------------|-----------|-----------------------------|---------------------------------|----------------------------------|
| $\leftrightarrow$ $\Rightarrow$ C $\blacksquare$ Sicuro   https://uninsubria.almalaurea.it/staff/home/ent/                                                                       | annunci/default.asp    | x?lang=it           |           |                             |                                 | @☆:                              |
| Creato da MB336836@INSUBRIA il 10/01/2018                                                                                                    |                        |                     |           | Metti of                    | f-line                          | •                                |
| ORGANIZZAZIONE E GESTIONE<br>ATTIVITA' TURISMO<br>SOCIALE/SPORTIVO ED EVENTI (ID:<br>318542)<br>☆ Tirocinio extra-curricolare<br><i>Creato da VA26935@INSUBRIA il 10/01/2018</i> | 10/01/2018             | 28/02/2018          | 😑 Pubb    | olicato Modif<br>Metti of   | dature<br>ica<br>f-line         |                                  |
| STAGE CURRICULARE, AREA<br>ECONOMICA<br>(AMMINIST/CONTABILITA') (ID: 318475)<br>№ Tirocinio curricolare<br><i>Creato da MB327028@INSUBRIA il 09/01/2018</i>                      | 10/01/2018             | 27/06/2018          | 😑 Pubb    | olicato                     | dature<br>ima<br>ica<br>f-line  |                                  |
| 1 2 3 4 5 41 >                                                                                                    |                        |                     |           |                             |                                 |                                  |
| 🚱 D 🔗 🌢 🔿 🖬 🗮                                                                                                    |                        |                     |           |                             | П <b>т р</b> е (                | デー・14:26<br>計・・11 (1) 16/01/2018 |

#### **Immagine 27** zione gratuita 🗸 🗙 Università degli studi de 🗙 🌀 CV ricevuti per l'annunci 🗙 💭 😨 CV ricevuti per l'annunci 🗴 🖉 / 😨 Consultaz → C Sicuro | https://uninsubria.almalaurea.it/ent/home/annunci/cvricevuti.aspx?code=131361&lang=it 0.4 BACHECA 🎔 Preferiti 🕕 Tutte le candidature 3 OFFERTE Tutti gli Ordina per Rating maggior Altre azioni annunci ☆ Q ERIKA (24 anni) ♡ Preferiti Pubblica un annuncio Laurea Magistrale Ita Genera progetto formativo Global entrepreneurship economics and m GESTIONE management (geem) Inglese: ottimo (C2)Spagnolo: ottimo PLACEMENT Università degli Studi INSUBRIA VARESE-(C2)SP COMO Tedesco: sufficiente (A1-A2) Lista eventi **Dip.to ECONOMIA** PROFILO Titolo da conseguire il 01/06/2018 **OPERATORE** Candidatura inviata il 14/09/2017 15:48 Modifica password Î 0 🔺 🏴 💣 all 🐠 w

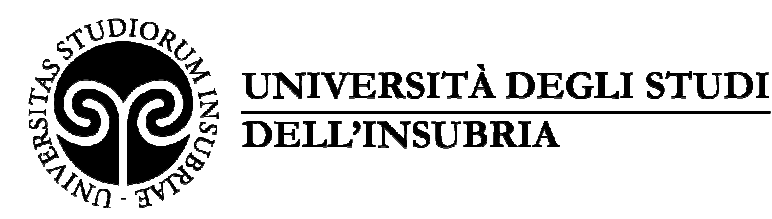

# 7 – CONCLUSIONE DEL TIROCINIO: VALUTAZIONI E ATTESTAZIONE DELLE COMPETENZE ACQUISITE DAL TIROCINANTE

A tirocinio concluso, l'Azienda/Ente ed il tirocinante riceveranno <u>via e-mail invito a compilare il</u> <u>questionario di valutazione.</u> La compilazione è on-line, sempre tramite la piattaforma. È inoltre richieste la compilazione dei seguenti ulteriori degumenti:

È inoltre richiesta la compilazione dei seguenti ulteriori documenti:

- per i tirocini curriculari (di studenti), la "<u>Relazione congiunta sull'attività e sulla realizza-</u> zione dell'obiettivo previsto dal progetto formativo e di orientamento": tale documento è necessario per il riconoscimento allo studente dei crediti formativi relativi all'attività svolta;

- per i tirocini extracurriculari (di neolaureati), l'"<u>Attestazione delle competenze acquisite</u>", che sarà inviata al referente/tutor aziendale a mezzo posta elettronica con qualche giorno di anticipo rispetto al termine del tirocinio è già in parte compilata. La valutazione delle competenze acquisite dovrà essere documentata tramite compilazione dell'apposita sezione del Dossier individuale che sarà inviato al soggetto ospitante all'avvio del tirocinio.

# 8 – SOSPENSIONE/PROROGA/CONCLUSIONE ANTICIPATA DEL TIROCINIO

Eventuali richieste di sospensione/proroga/conclusione anticipata del tirocinio, devono essere inoltrate tramite il sistema online, accedendo al "dettaglio" del tirocinio e selezionando l'azione richiesta (*vedi immagine 28*). L'Ente/Azienda ed il tirocinante riceveranno notifica tramite e-mail relativamente all'esito della richiesta.

La proroga e la sospensione devono essere richieste almeno dieci giorni prima del termine del tirocinio. La conclusione anticipata deve essere motivata.

| Azione                                                  | Data 🗘     | Stato 🗘    |           | CONVENZIONI                               |
|---------------------------------------------------------|------------|------------|-----------|-------------------------------------------|
| Tirocinio attivato                                      | 18/09/2017 | Completato | DETTAGLIO | E TIROCINI                                |
| Approvazione da parte del docente                       | 18/09/2017 | Completato | DETTAGLIO | Convenzioni                               |
| Richiesta di approvazione del tirocinio                 | 15/09/2017 | Completato |           | Convenzioni                               |
|                                                         | 13/03/2017 | L          | DETTAGLIO | associazioni                              |
| Progetto formativo creato dall'utente                   | 15/09/2017 |            |           | Progetti                                  |
|                                                         |            |            |           | formativi                                 |
| Azioni 🙍                                                |            |            |           | <ul> <li>Reportistica</li> </ul>          |
|                                                         |            |            |           | <ul> <li>Gestione</li> </ul>              |
|                                                         |            |            |           | 605                                       |
| Sospendi Proroga Chiusura tiroo                         | inio       |            |           | COB                                       |
| Sospendi Proroga Chiusura tiroo                         | inio       |            |           | REPORTISTICA                              |
| Sospendi Proroga Chiusura tiroo                         | inio       |            |           | REPORTISTICA                              |
| Sospendi Proroga Chiusura tiroo<br>Gestione documentale | inio       |            |           | ECOB<br>REPORTISTICA<br>Data<br>warehouse |

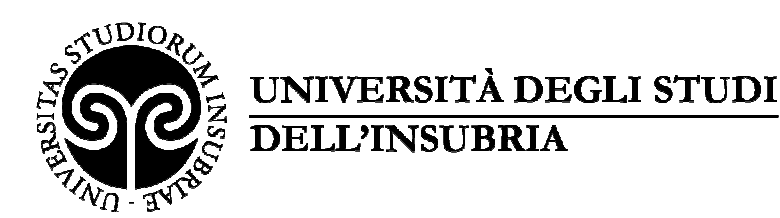

# 9 – UFFICI DI RIFERIMENTO

# Per tirocini extracurriculari - di laureati

Ufficio Orientamento e placement VARESE – via Ravasi 2, tel. 0332 219342 COMO – via Valleggio 11, tel. 031 2383239 e-mail: <u>placement@uninsubria.it</u>

## Per tirocini curriculari di studenti in Economia

Sportello Stage – Dipartimento di Economia VARESE – via Monte Generoso 71, tel. 0332 395505 e-mail: <u>stage.economia@uninsubria.it</u>

# Per tirocini curriculari di studenti del corso di laurea triennale in Scienze dell'ambiente e della natura e studenti di Comunicazione, Informatica, Ingegneria della sicurezza

Sportello Stage Scienze Varese VARESE – via Dunant 3, tel. 0332 421319 e-mail: <u>stage.scienze.va@uninsubria.it</u>

# Per tirocini curriculari di studenti dei corsi di area biologica e biotecnologica

Sportello Stage DBSV Varese VARESE – via Dunant 3, tel. 0332 421338 e-mail: <u>stagedbsv@uninsubria.it</u>

# Per tirocini curriculari di studenti in Fisica, Chimica, Matematica e del corso di laurea magistrale in Scienze ambientali Sportello Stage Scienze Como COMO – via Valleggio 11, tel. 031 2386005 e-mail: <u>stage.disat@uninsubria.it</u> – <u>lucia.gamba@uninsubria.it</u>

### Per tirocini curriculari di studenti di area giuridica, linguistica (mediazione), turismo Sportello Stage - Dipartimento di Diritto, economia e culture COMO – via Sant'Abbondio 12, tel. 031 2384325 e-mail: <u>stage.didec@uninsubria.it</u>

### Per tirocini curriculari di studenti in Scienze motorie Sportello Stage Scienze Motorie VARESE – Padiglione Antonini, via Ottorino Rossi 9, tel. 0332 397004-6 e-mail: fulvia.avanzini@uninsubria.it